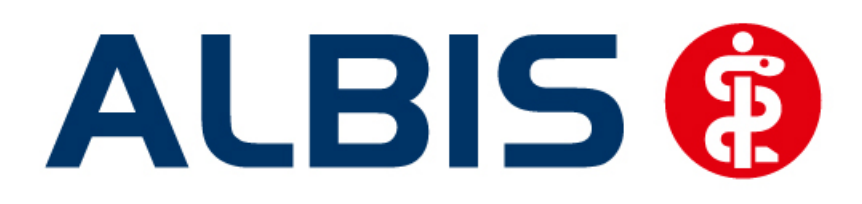

# Arztinformationssystem

# S3C

# Hausarztzentrierte Versorgung Betreuungsstrukturvertrag (Brandenburg)

Stand April 2014

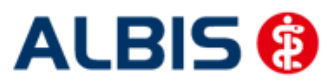

## Inhaltsverzeichnis

| 1 | Ve  | erwendung S3C Betreuungsstrukturvertrag (Brandenburg)         | . 3 |
|---|-----|---------------------------------------------------------------|-----|
| 2 | IV- | - Verwaltung                                                  | . 3 |
|   | 2.1 | Register Patientenverwaltung                                  | 4   |
|   | 2.2 | Register Information                                          | 5   |
|   | 2.2 | 2.1 Anzeigen                                                  | 5   |
| 3 | Ко  | dierunterstützung (KU)                                        | . 6 |
|   | 3.1 | Verwendung Komformodul erhöhter Beratungs- /Betreuungsaufwand | 6   |
|   | 3.1 | 1.1 Komformoduldialog ohne Alternativdiagnosen                | 7   |

### 1 Verwendung S3C Betreuungsstrukturvertrag (Brandenburg)

In Albis 11.30 der S3C- Betreuungsstrukturvertrag (Brandenburg) für Anwender im KV-Gebiet Brandenburg standardmäßig aktiviert.

Die Funktionalität dieses Vertrags steht Ihnen sofort nach Einspielen dieser Albisversion ohne weiteres zutun bei den entsprechenden Patienten zur Verfügung.

#### 2 IV- Verwaltung

Über den Menüpunkt <u>Abrechnung Integrierte</u> Versorgung <u>I</u>V-Verwaltung und anschließender Auswahl im Arztwahldialog gelangen Sie in den Verwaltungsdialog der Integrierten Versorgung.

| Abre | chnung Privat IGeL     | Statistik | Stamn  | ndaten  | Optionen      | Ansicht     |
|------|------------------------|-----------|--------|---------|---------------|-------------|
|      | Vorbereiten            |           |        | ) du 🦷  | B 🔒 🕴 UHU     | × i 🗆       |
|      | KBV-Prüfprogramm       |           | liget  | ₩. ₫    | IV AC         | K Thüringen |
|      | Protokolle             |           | 3 F210 | 8 9     |               |             |
|      | Onlineversand          |           |        |         | -             |             |
|      | Datenträger erstellen  |           |        | _       | _             | _           |
|      | Quartal                | 1         | ·      |         |               |             |
|      | AODT                   |           |        |         |               |             |
|      | NDT                    |           |        |         |               |             |
|      | SADT Archivieren       |           |        |         |               |             |
|      | Praxisgebühr           | I         |        |         |               |             |
|      | Integrierte Versorgung | I         | •      | Verwalt | tung          |             |
|      | eHautkrebs-Screening   | 1         | •      | ToDo-l  | .iste         |             |
|      | Früherkennungskoloskop | pie I     | •      | Freisch | alten         |             |
|      | Hörgeräteversorgung    | I         | •      | Update  | 1             |             |
|      | Direktabrechnung       | 1         | •      | Info    |               |             |
|      |                        |           |        | Protok  | olle          |             |
|      |                        |           |        | Protok  | olle sichern. |             |

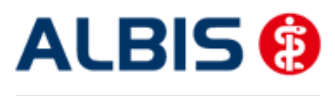

#### 2.1 Register Patientenverwaltung

Wählen Sie in der Liste Anbieter: den Eintrag S3C.

| Anbieter:                 |                           |               |               | Ak                      | ktive Verträge (1)       | Inaktive Verträge (0)                    | 🔽 Favoril                                  | Vertrag                                                                                                    |
|---------------------------|---------------------------|---------------|---------------|-------------------------|--------------------------|------------------------------------------|--------------------------------------------|----------------------------------------------------------------------------------------------------|
| DMP<br>FoodXperts         | 1                         |               |               | <ul> <li>Kor</li> </ul> | mfortmodul erhöh         | ter Beratung-/Betreuungsau               | ufwand (83/01)                             | Freigeschaltet (*)                                                                                                  |
| HÄVG Haus<br>IVPNetwork   | särztliche Vertrags<br>.s | sgemeinschaft | t eG          |                         |                          |                                          |                                            | Stapeldruck                                                                                                    |
| medicaltex<br>Mediverbund |                           |               |               | E                       |                          | Deaktivieren                             |                                            |                                                                                                    |
| SBC<br>Techniker K        | rankonkasso               |               |               | •                       |                          |                                          |                                            | Statistik                                                                                                    |
| Alle (0) Ein              | -<br>geschrieben (0)      | Beantragt (0) | ) Im          | Versand (0)             | Erinnerung (0)           | Ausgeschlossen (0) Teilr                 | nahn 💶                                     | Patient suchen                                                                                                    |
| Alle (0) Ein              | -<br>geschrieben (0)      | Beantragt (0  | ) Im          | Versand (0)             | Erinnerung (0)           | Ausgeschlossen (0) Teilr                 | nahn                                       | Patient suchen                                                                                                    |
| Alle (0) Ein<br>Patient   | geschrieben (0)           | Beantragt (0  | ) Im<br>Nr.   | Versand (0)<br>Geboren  | Erinnerung (0)<br>Telefo | Ausgeschlossen (0) Teilr<br>n Kategorie  | nahn * *                                   | Patient suchen                                                                                                    |
| Alle (0) Ein<br>Patient   | -<br>Igeschrieben (0)     | Beantragt (0  | ) Im<br>Nr.   | Versand (0)<br>Geboren  | Erinnerung (0)<br>Telefo | Ausgeschlossen (0) Teilr<br>n Kategorie  | nahn Krai                                  | Patient suchen<br>Einschreiben<br>Vertretung                                                                        |
| Alle (0) Ein<br>Patient   | -<br>ngeschrieben (0)     | Beantragt (0  | ') Im'<br>Nr. | Versand (0)<br>Geboren  | Erinnerung (0)<br>Telefo | Ausgeschlossen (0) Teilr<br>n Kategorie  | nahn • • • • • • • • • • • • • • • • • • • | Patient suchen<br>Einschreiben<br>Vertretung<br>atientenerklärung                                                   |
| Alle (0) Ein<br>Patient   | -<br>ngeschrieben (0)     | Beantragt (0  | ) Im<br>Nr.   | Versand (0)<br>Geboren  | Erinnerung (0)<br>Telefo | Ausgeschlossen (0) Teilin<br>n Kategorie | Krai                                       | Patient suchen<br>Einschreiben<br>Vertretung<br>atientenerklärung<br>Ausschließen                                   |
| Alle (0) Ein<br>Patient   | -<br>ngeschrieben (0)     | Beantragt (0  | I) Im<br>Nr.  | Versand (0)<br>Geboren  | Erinnerung (0)<br>Telefo | Ausgeschlossen (0) Teilr<br>n Kategorie  | Krai                                       | Patient suchen<br>Einschreiben<br>Vertretung<br>atientenerklärung<br>Ausschließen<br>Erinnerung                     |
| Alle (0) Ein<br>Patient   | - (0)                     | Beantragt (0  | )   Im<br>Nr. | Versand (0)<br>Geboren  | Erinnerung (0)<br>Telefo | Ausgeschlossen (0) Teile<br>n Kategorie  | Krai                                       | Patient suchen<br>Einschreiben<br>Vertretung<br>atientenerklärung<br>Ausschließen<br>Erinnerung<br>eilnahme beenden |

Im unteren Register Patientenverwaltung werden Ihnen nun im Reiter Eingeschrieben alle innerhalb dieses Vertrages berücksichtigten Patienten angezeigt.

| Anbieter:                                                                                                    |                                                                                                    | Aktive Ver                                                                 | träge (1)                            | Inaktive Verträge (0)                                                           | 🔽 Fav                          | Vertrag                                                                                                    |
|----------------------------------------------------------------------------------------------------|----------------------------------------------------------------------------------------------------|----------------------------------------------------------------------------|--------------------------------------|---------------------------------------------------------------------------------|--------------------------------|----------------------------------------------------------------------------------------------------|
| FoodXperts<br>HAVG Hausärztliche Vertragsgemeinschaft                                                               | it eG                                                                                                    | Komfortmo                                                                  | dul erhöhter                         | Beratung-/Betreuungsaufv                                                        | wand (83/01)                   | Freigeschaltet (*                                                                                                    |
| medicaltex<br>Medicaltex                                                                                            |                                                                                                    |                                                                            |                                      |                                                                                 |                                | Stapeldruck                                                                                                    |
| S3C                                                                                                    | U                                                                                                    | =                                                                          |                                      |                                                                                 |                                | Deaktivieren                                                                                                    |
| Techniker Krankenkasse                                                                                              | to of the second second second second second second second second second second second second second second se | -                                                                          |                                      |                                                                                 |                                | Statistik                                                                                                    |
| atientenverwaltung für das Modul [Komfortr<br>Alle (1) Eingeschrieben (1) Beantragt (0                              | modul e                                                                                                    | erhöhter Beratung-/E<br>Versand (0) Erinne                                 | letreuungsa<br>rung (0)   A          | ufwand (83/01)].<br>uusgeschlossen (0)   Teilna                                 | hn 🔺 📩                         | Patient suchen                                                                                                    |
| atientenverwaltung für das Modul (Komfortn<br>Alle (1) Eingeschrieben (1) Beantragt (0<br>Patient                   | modul e<br>))   Im '<br>Nr.                                                                                    | erhöhter Beratung-/E<br>Versand (0)   Erinne<br>Geboren                    | letreuungsa<br>rung (0) A<br>Telefon | aufwand (83/01)].<br>uusgeschlossen (0) Teilna<br>Kategorie                     | hn 1 1                         | Patient suchen<br>Einschreibung<br>stornieren                                                                                        |
| atientenverwaltung für das Modul (Komfortr<br>Alle (1) Eingeschrieben (1) Beantragt (0<br>Patient<br>Albinus, Sarah | modul e<br>)) Im '<br>Nr.<br>1                                                                                 | erhöhter Beratung-/E<br>Versand (0)   Erinne<br>Geboren<br>05.04.1979 (34) | etreuungsa<br>rung (0) A<br>Telefon  | aufwand (83/01)).<br>uusgeschlossen (0) Teilna<br>Kategorie<br>Eingeschrieben   | hn 1 1                         | Patient suchen<br>Einschreibung<br>stornieren<br>Vertretung                                                                          |
| atientenverwaltung für das Modul (Komfortr<br>Alle (1) Eingeschrieben (1) Beantragt (0<br>Patient<br>Albinus, Sarah | modul e<br>)) Im <sup>1</sup><br>Nr.<br>1                                                                      | erhöhter Beratung-/E<br>Versand (0)   Erinne<br>Geboren<br>05.04.1979 (34) | tetreuungsa<br>rung (0) A<br>Telefon | uufwand (83/01)].<br>uusgeschlossen (0) Teilna<br>Kategorie<br>Eingeschrieben   | hn <b>*   *</b><br>Krai<br>AOł | Patient suchen<br>Einschreibung<br>stornieren<br>Vertretung<br>Patientenerklärung                                                    |
| atientenverwaltung für das Modul (Komfortr<br>Alle (1) Eingeschrieben (1) Beantragt (0<br>Patient<br>Albinus, Sarah | modul e<br>)) Im <sup>1</sup><br>Nr.<br>1                                                                      | erhöhter Beratung-/E<br>Versand (0) Erinne<br>Geboren<br>05.04.1979 (34)   | letreuungsa<br>rung (0) A<br>Telefon | uufwand (83/01)].<br>uusgeschlossen (0)   Teilna<br>Kategorie<br>Eingeschrieben | ihn <u>+ +</u><br>Krai<br>AOł  | Patient suchen<br>Einschreibung<br>stornieren<br>Vertretung<br>Patientenerklärung<br>Ausschließen                                    |
| atientenverwaltung für das Modul (Komfortr<br>Alle (1) Eingeschrieben (1) Beantragt (0<br>Patient<br>Albinus, Sarah | modul e<br>))   Im '<br>Nr.<br>1                                                                               | erhöhter Beratung-/E<br>Versand (0) Erinne<br>Geboren<br>05.04.1979 (34)   | tetreuungsa<br>rung (0) A<br>Telefon | aufwand (83/01)].<br>wsgeschlossen (0)   Teilna<br>Kategorie<br>Eingeschrieben  | hn <u>«</u><br>Krai<br>AOł     | Patient suchen<br>Einschreibung<br>stornieren<br>Vertretung<br>Patientenerklärung<br>Ausschließen<br>Erinnerung                      |
| atientenverwaltung für das Modul (Komfortn<br>Alle (1) Eingeschrieben (1) Beantragt (0<br>Patient<br>Albinus, Sarah | modul e<br>I) Im '<br>Nr.<br>1                                                                                 | erhöhter Beratung-/E<br>Versand (0) Erinne<br>Geboren<br>05.04.1979 (34)   | ietreuungsa<br>rung (0) A<br>Telefon | uufwand (83/01)].<br>uusgeschlossen (0)   Teilna<br>Kategorie<br>Eingeschrieben | hn s ><br>Krai<br>AOI          | Patient suchen<br>Einschreibung<br>stornieren<br>Vertretung<br>Patientenerklärung<br>Ausschließen<br>Erinnerung<br>Teilnahme beenden |

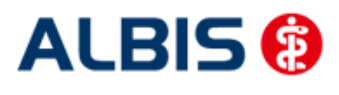

Arztinformationssystem

#### 2.2 Register Information

Im Informationsmodul sind Dokumente zum Vertrag hinterlegt.

|                                                                                                    |   | Aktive Verträge (1) Inaktive Verträge (0)                 | Vertrag            |
|----------------------------------------------------------------------------------------------------|---|-----------------------------------------------------------|--------------------|
| FoodXperts<br>HÄVG Hausärztliche Vertragsgemeinschaft eG                                                                       | • | Komfortmodul erhöhter Beratung-/Betreuungsaufwand (83/01) | Freigeschaltet (*) |
| IVPNetworks<br>medicaltex                                                                                                    |   |                                                           | Stapeldruck.       |
| S3C                                                                                                    | = |                                                           | Deaktivieren       |
| Techniker Krankenkasse                                                                                                    | - |                                                           | Statistik          |
| Dokumente:<br>Einschreibekriterien für Hausärzte<br>Einschreibekriterien für Versicherte<br>Umsetzungsinformationen<br>Vertrag |   | Anzeigen<br>Statistik<br>Arztdokumente                    |                    |

Folgende Druckknöpfe stehen Ihnen im Register Information zur Verfügung:

- Anzeigen
- Arztdokumente

Im Folgenden schildern wir Ihnen die Funktionsweise der einzelnen Druckknöpfe:

#### 2.2.1 Anzeigen

Über diesen Druckknopf können Sie sich die auf der linken Seite markierten Dokumente anzeigen lassen.

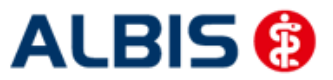

### 3 Kodierunterstützung (KU)

Ab sofort steht Ihnen die Kodierunterstützung (KU) des Betreuungsstrukturvertrags Brandenburg zur Verfügung.

Die Kodierunterstützung wird bei Eingabe einer entsprechenden Diagnose auf der Scheinrückseite, in der Karteikarte und bei Übernahme einer Dauerdiagnose als Scheindiagnose aufgerufen.

#### 3.1 Verwendung Komformodul erhöhter Beratungs- /Betreuungsaufwand

Bei Eingabe einer Diagnose die laut den Kodierregeln dieses Vertrages nicht abrechnungsfähig ist, erscheint bei Bestätigung mit der TAB-Taste das Komformodul erhöhter Beratungs-/Betreuungsaufwand

| Bitte prüfen Sie die Kodierung Ihrer Diagnose(n):<br>Sonstige Krankheitszustände infolge HIV-Krankheit [Humane Immundefizienz-Viruskrankheit], G. {%B23G}<br>Kodiertiefe <b>1</b><br>Die kodierte Diagnose ist nicht endstellig, sie kann um mindestens eine weitere Stelle verschlüsselt werden. Bitte prüfen Sie, ob eine<br>endstellige Kodierung möglich ist.<br>Als alternative Diagnosen werden Ihnen nur solche endstellige ICD angezeigt, die im Betreuungsstrukturvertrag mit dem<br>Qualifizierungsmerkmal "G" berücksichtigungsfähig und abrechnungsrelevant sind. Alternative Diagnosen und<br>Durch folgende Diagnose ersetzen:<br>Gesicherte, abrechnungsrelevante Diagnose(n) im Rahmen des Betreuungsstrukturvertrags:<br>B23.0G Akutes HIV-Infektionssyndrom<br>B23.8G Sonstine päher bezeichnete Krankheitszustände infolge HIV-Krankheit | • |
|----------------------------------------------------------------------------------------------------|---|
| Bitte prüfen Sie die Kodierung Ihrer Diagnose(n):<br>Sonstige Krankheitszustände infolge HIV-Krankheit [Humane Immundefizienz-Viruskrankheit], G. {%B23G}<br>Kodiertiefe 1<br>Die kodierte Diagnose ist nicht endstellig, sie kann um mindestens eine weitere Stelle verschlüsselt werden. Bitte prüfen Sie, ob eine<br>endstellige Kodierung möglich ist.<br>Als alternative Diagnosen werden Ihnen nur solche endstellige ICD angezeigt, die im Betreuungsstrukturvertrag mit dem<br>Qualifizierungsmerkmal "G" berücksichtigungsfähig und abrechnungsrelevant sind. Alternative Diagnosen und<br>Durch folgende Diagnose ersetzen:<br>Gesicherte, abrechnungsrelevante Diagnose(n) im Rahmen des Betreuungsstrukturvertrags:<br>B23.0G Akutes HIV-Infektionssyndrom<br>B23.8G Sonstine päher bezeichnete Krankheitszustände infolge HIV-Krankheit        | 1 |
| Sonstige Krankheitszustände infolge HIV-Krankheit [Humane Immundefizienz-Viruskrankheit], G. {%B23G} Kodiertiefe I Die kodierte Diagnose ist nicht endstellig, sie kann um mindestens eine weitere Stelle verschlüsselt werden. Bitte prüfen Sie, ob eine endstellige Kodierung möglich ist. Als alternative Diagnosen werden Ihnen nur solche endstellige ICD angezeigt, die im Betreuungsstrukturvertrag mit dem Qualifizierungsmerkmal "G" berücksichtigungsfähig und abrechnungsrelevant sind. Alternative Diagnosen und Durch folgende Diagnose ersetzen: Gesicherte, abrechnungsrelevante Diagnose(n) im Rahmen des Betreuungsstrukturvertrags: B23.0G Akutes HIV-Infektionssyndrom B23.8G Sonstine näher bezeichnete Krankheitszustände infolge HIV-Krankheit                                                                                        | 4 |
| Kodiertiefe       1         Die kodierte Diagnose ist nicht endstellig, sie kann um mindestens eine weitere Stelle verschlüsselt werden. Bitte prüfen Sie, ob eine endstellige Kodierung möglich ist.       Als alternative Diagnosen werden Ihnen nur solche endstellige ICD angezeigt, die im Betreuungsstrukturvertrag mit dem Qualifizierungsmerkmal "G" berücksichtigungsfähig und abrechnungsrelevant sind. Alternative Diagnosen und         Durch folgende Diagnose ersetzen: <ul> <li>Gesicherte, abrechnungsrelevante Diagnose(n) im Rahmen des Betreuungsstrukturvertrags:</li></ul>                                                                                                    |   |
| Kodiertiefe       1         Die kodierte Diagnose ist nicht endstellig, sie kann um mindestens eine weitere Stelle verschlüsselt werden. Bitte prüfen Sie, ob eine endstellige Kodierung möglich ist.         Als alternative Diagnosen werden Ihnen nur solche endstellige ICD angezeigt, die im Betreuungsstrukturvertrag mit dem Qualifizierungsmerkmal "G" berücksichtigungsfähig und abrechnungsrelevant sind. Alternative Diagnosen und         Durch folgende Diagnose ersetzen:            Gesicherte, abrechnungsrelevante Diagnose(n) im Rahmen des Betreuungsstrukturvertrags:             B23.0G Akutes HIV-Infektionssyndrom             B23.8G Sonstine päher bezeichnete Krankheitszustände infolge HIV-Krankheit                                                                                                    |   |
| Die kodierte Diagnose ist nicht endstellig, sie kann um mindestens eine weitere Stelle verschlüsselt werden. Bitte prüfen Sie, ob eine<br>endstellige Kodierung möglich ist.<br>Als alternative Diagnosen werden Ihnen nur solche endstellige ICD angezeigt, die im Betreuungsstrukturvertrag mit dem<br>Qualifizierungsmerkmal "G" berücksichtigungsfähig und abrechnungsrelevant sind. Alternative Diagnosen und<br>Durch folgende Diagnose ersetzen:<br>Gesicherte, abrechnungsrelevante Diagnose(n) im Rahmen des Betreuungsstrukturvertrags:<br>B23.0G Akutes HIV-Infektionssyndrom<br>B23.8G Sonstine päher bezeichnete Krankheitszustände infolne HIV-Krankheit                                                                                                    | - |
| Als alternative Diagnosen werden Ihnen nur solche endstellige ICD angezeigt, die im Betreuungsstrukturvertrag mit dem<br>Qualifizierungsmerkmal "G" berücksichtigungsfähig und abrechnungsrelevant sind. Alternative Diagnosen und<br>Durch folgende Diagnose ersetzen:<br>Gesicherte, abrechnungsrelevante Diagnose(n) im Rahmen des Betreuungsstrukturvertrags:<br>B23.0G Akutes HIV-Infektionssyndrom<br>B23.8G Sonstine näher bezeichnete Krankheitszustände infolge HIV-Krankheit                                                                                                    |   |
| Durch folgende Diagnose ersetzen:   Gesicherte, abrechnungsrelevante Diagnose(n) im Rahmen des Betreuungsstrukturvertrags:   B23.0G Akutes HIV-Infektionssyndrom  B23.8G Sonstine näher bezeichnete Krankheitszustände infolge HIV-Krankheit                                                                                                    |   |
| <ul> <li>Gesicherte, abrechnungsrelevante Diagnose(n) im Rahmen des Betreuungsstrukturvertrags:</li> <li>B23.0G Akutes HIV-Infektionssyndrom</li> <li>B23.8G Sonstine päher bezeichnete Krankbeitszustände infolge HIV-Krankbeit</li> </ul>                                                                                                    |   |
|                                                                                                    |   |
|                                                                                                    |   |
|                                                                                                    |   |
| 2                                                                                                    |   |
|                                                                                                    |   |
|                                                                                                    |   |
|                                                                                                    |   |
| OK Abbruch                                                                                                    |   |

Im oberen (Feld 1) wird Ihnen die Kodierregel angezeigt gegen die bei Eingabe der Diagnose verstossen wurde.

Im unteren (Feld 2) werden Ihnen die möglichen Alternativdiagnosen zu Ihrer dokumentierten Diagnose zur Ersetzung angeboten.

Zum Übernehmen der Alternativdiagnose markieren Sie diese und übernehmen sie über den Druckknopf OK.

Bei Betätigen des Druckknopfs Abbruch wird die Kodierhilfefunktion beendet und die zuvor eingebene Diagnose wird ohne Änderung gespeichert.

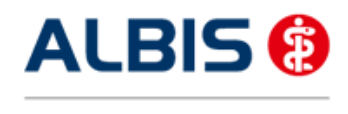

#### 3.1.1 Komformoduldialog ohne Alternativdiagnosen

Wird bei Speicherung einer Diagnose der Komformoduldialog aufgerufen und es sind keine zu übernehmenden Alternativdiagnosen verfügbar siehe unteres Bild (Feld 2), wird statt dem Druckknopf OK der Druckknopf Zurück angezeigt.

| nfortmodul erhöter Ber                           | atungs-/Betreuungsaufwand                                                                   |          |
|--------------------------------------------------|---------------------------------------------------------------------------------------------|----------|
| Bitte prüfen Sie die Kodieru                     | ng Ihrer Diagnose(n):                                                                       |          |
| Sonstige chronische tubulo                       | nterstitielle Nephritis, V.a. {N11.8V}                                                      |          |
|                                                  |                                                                                             |          |
| "V" oder "G"?                                    | 1                                                                                           | <u></u>  |
| Bitte prüfen Sie, ob die Ar                      | ngabe des Verdachts "V" für die vorliegende Krankheit zutrifft.                             |          |
| Im Betreuungsstrukturver<br>abrechnungsrelevant. | trag sind nur endstellige ICD mit dem Qualifizierungsmerkmal "G" berücksichtigungsfähig und |          |
|                                                  |                                                                                             | <b>v</b> |
| Durch folgende Diagnose (                        | rcetzen                                                                                     |          |
| Keine Alternativdiagn                            |                                                                                             |          |
|                                                  | 2                                                                                           |          |
|                                                  | -                                                                                           |          |
|                                                  |                                                                                             |          |
|                                                  |                                                                                             |          |
|                                                  |                                                                                             |          |
|                                                  |                                                                                             |          |
|                                                  |                                                                                             |          |
|                                                  | Zurück Abbruch                                                                              |          |

Prüfen Sie Ihre dokumentierte Diagnose in Bezug auf die angegebene Regel (Feld 1). Bei Betätigen des Druckknopfes Zurück, wird der Komformoduldialog geschlossen und Sie stehen wieder in der Diagnosenzeile. Anschließend können Sie die Diagnose ggf. berichtigen z.B. wie in diesem Fall in dem Sie über die Taste F2 den ICD-Zusatz ändern und die Diagnose erneut mit der TAB-Taste speichern.

Sollten Sie die eingegebene Diagnose trotz der nicht erfüllten Regel speichern wollen, betätigen Sie den Druckknopf Abbruch um die Komforfunktion zu beenden und die Diagnose zu speichern.